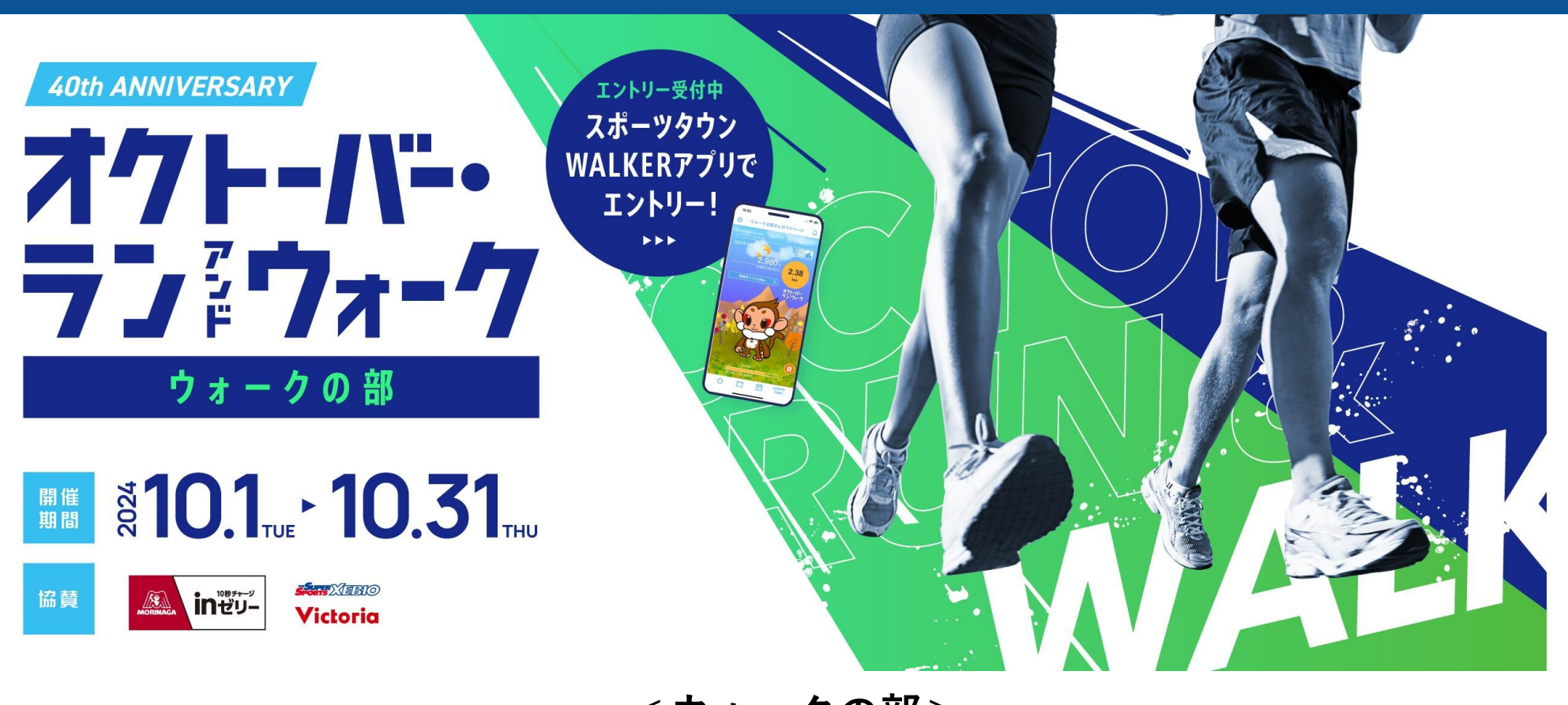

<ウォークの部> 参加ガイドブック

個人戦 ・ ふるさと対抗戦 ・ AUTUMN WORLD WALK

2024.9.9

参加ガイドブック 目次

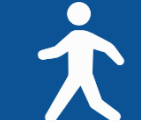

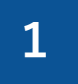

#### 【個人戦】参加方法(ウォークの部)・・・3ページ

※はじめて「スポーツタウンWALKER」のアプリを使用される方はこちらから

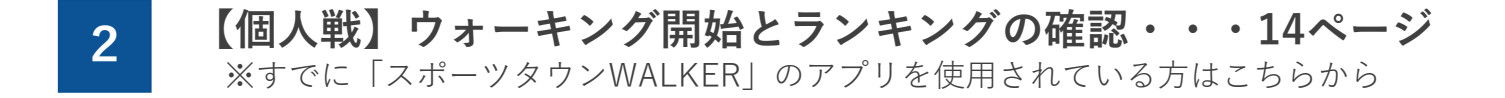

3 【ふるさと対抗戦】参加方法・・・16ページ 市区町村対抗戦 居住地での参加でも、生まれ育った地での参加でもOK!

- **4** 【AUTUMN WORLD WALK】参加方法・・・19ページ ~世界を歩こう!バーチャルウォーク~世界の都市を歩いてみよう!
- **5** 歩数が正常にカウントされない・・・23ページ

6

オクトーバー・ラン&ウォーク2024に関するお問い合わせ・・・28ページ

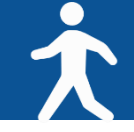

### ◆ アプリ「スポーツタウンWALKER」インストールから参加までの手順

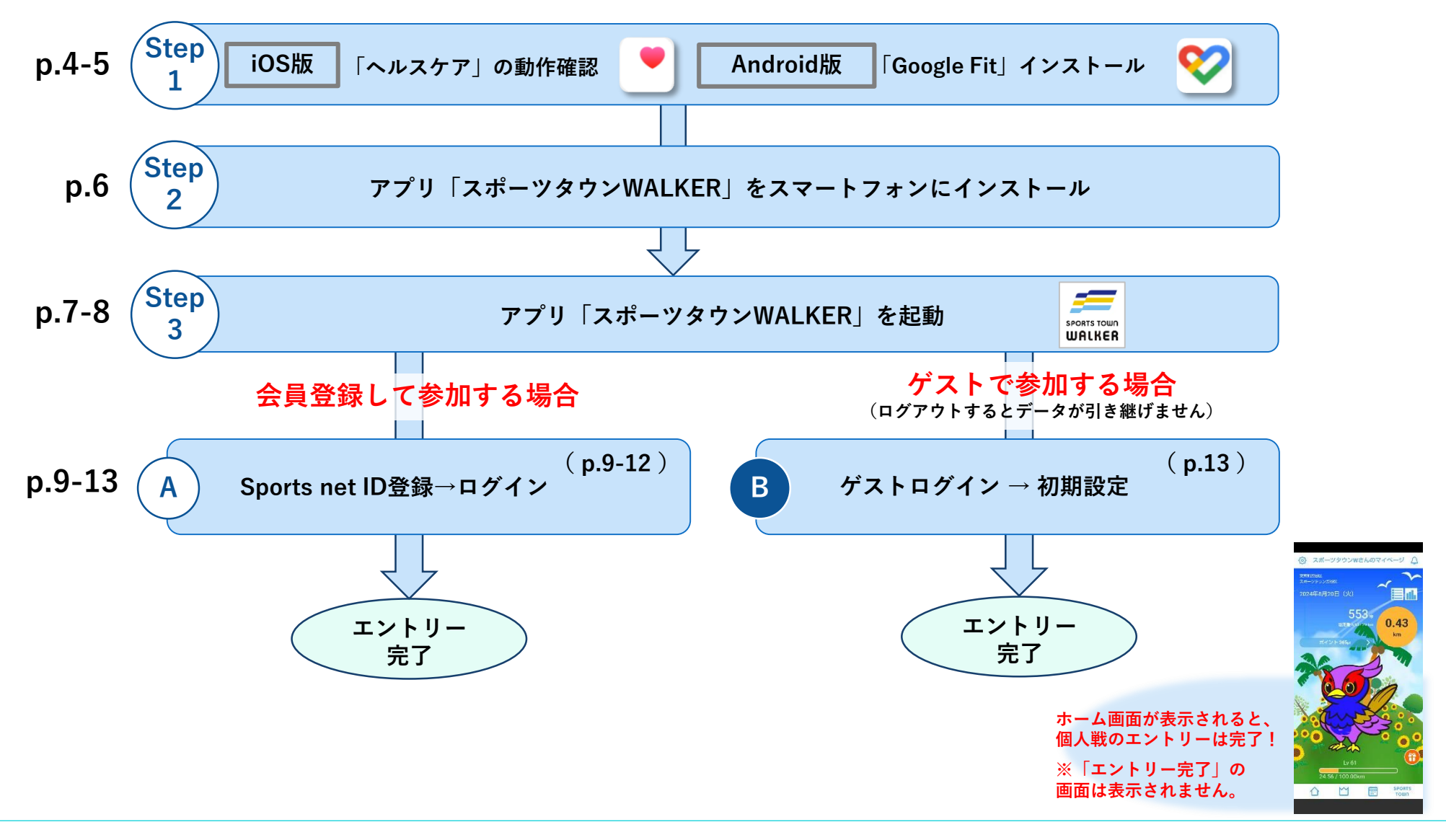

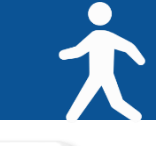

Step アプリ「スポーツタウンWALKER」をインストールする前に【iOS版】

◆ iOSをご利用の方はアプリ「ヘルスケア」を事前に動作確認してください。

| 11:31 후 🖜          | 11:31 el 🕈 🗐           | 「へル、<br>SIMなしで 11:48 81% ■)<br>設定                                                                                                    | スケア」が正常に作動しな                                                                                                    | <b>い場合</b><br>SIMなし ♥ 11:48 79%■<br>く戻る モーションとフィットネス                                                          |
|--------------------|------------------------|----------------------------------------------------------------------------------------------------|----------------------------------------------------------------------------------------------------|----------------------------------------------------------------------------------------------------|
|                    | 概要<br>よく使う項目           | 一般       >         こントロールセンター       >         通面表示と明るさ       >         ボーム画面       >         アクセシビリティ       >         ジ       遊鉱         ジ       ジボと検索         ジ       Siriと検索         ジ       Touch ID とバスコード         ジ       寒急 SOS         ジ       接触通知         マライバシーとセキュリティ       > | 8       Bluetooth       >         1       ローカルネットワーク       >         1       マイク       >         1       マイク       >         1       音声認識       >         1       カメラ       >         1       カメラ       >         1       カメラ       >         1       カメラ       >         1       カメラ       >         1       カメラ       >         1       ハルスケア       >         1       パリサーチ*のセンサーと使用状況       >         1       アイルとフォルダ       >         1       アイルとフォルダ       >         1       ファイルとフォルダ       >         1       ファイルとフォルダ       >         1       東中モード       > | クイットネストラッキング<br>モンラスクス イット ネスのト ラッキング により、 ディ<br>すき たい と いた 感 の か い と い た い か い い い い い い い い い い い い い い い い |
| アプリ「ヘルスケア」<br>をタップ | ② 正常に歩数が計測<br>されているか確認 | 「設定」から「プライ<br>バシー」をタップ<br><b>※最新のバージョンにアップ</b>                                                                                                    | 「モーションとフィット<br>ネス」をタップ<br>パデートすることで、正常に                                                                                                    | 「ヘルスケア」がONに<br>なっているか確認<br>作動する場合がございます                                                                       |

1

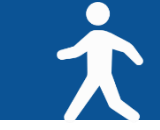

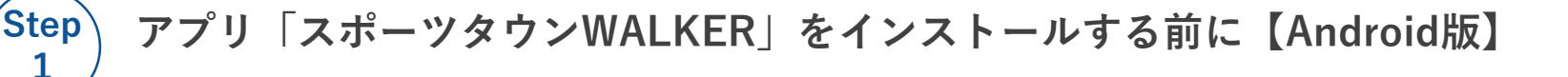

**?** 

◆Androidをご利用の方はアプリ「Google Fit」を事前にインストールしてください。

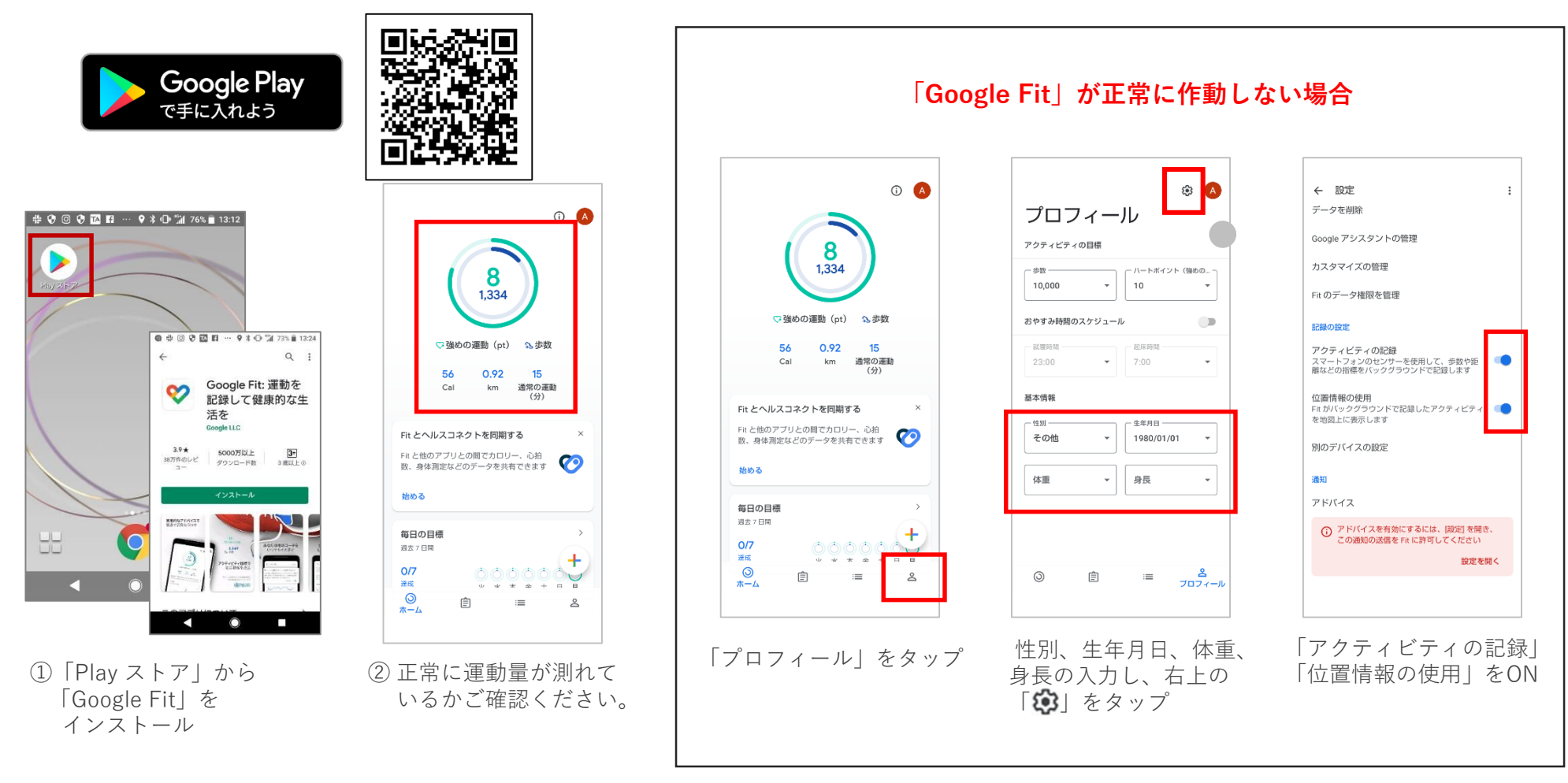

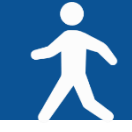

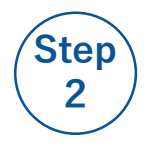

### ◆ご利用中の端末に アプリ「スポーツタウンWALKER」をインストール(無料)

※アプリを検索する際は、「スポーツタウン」と検索するとスムーズに見つかります。 ※以下のQRコードからもインストールができます。

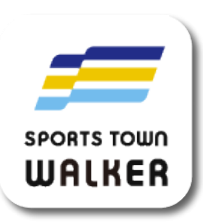

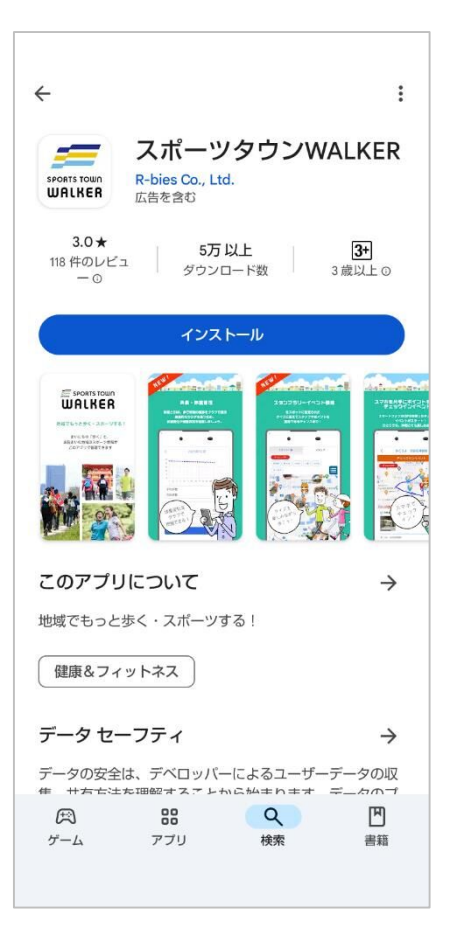

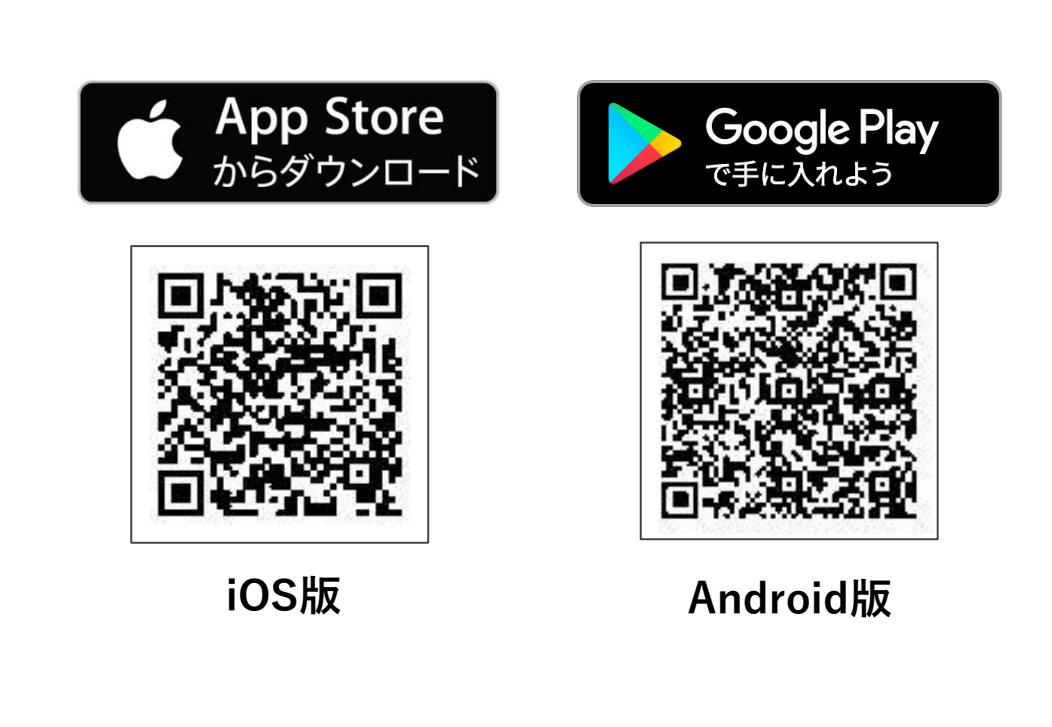

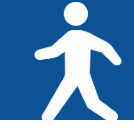

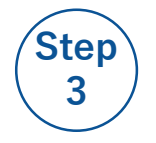

## ◆アプリ「スポーツタウンWALKER」を起動

【iOS をご利用の方】

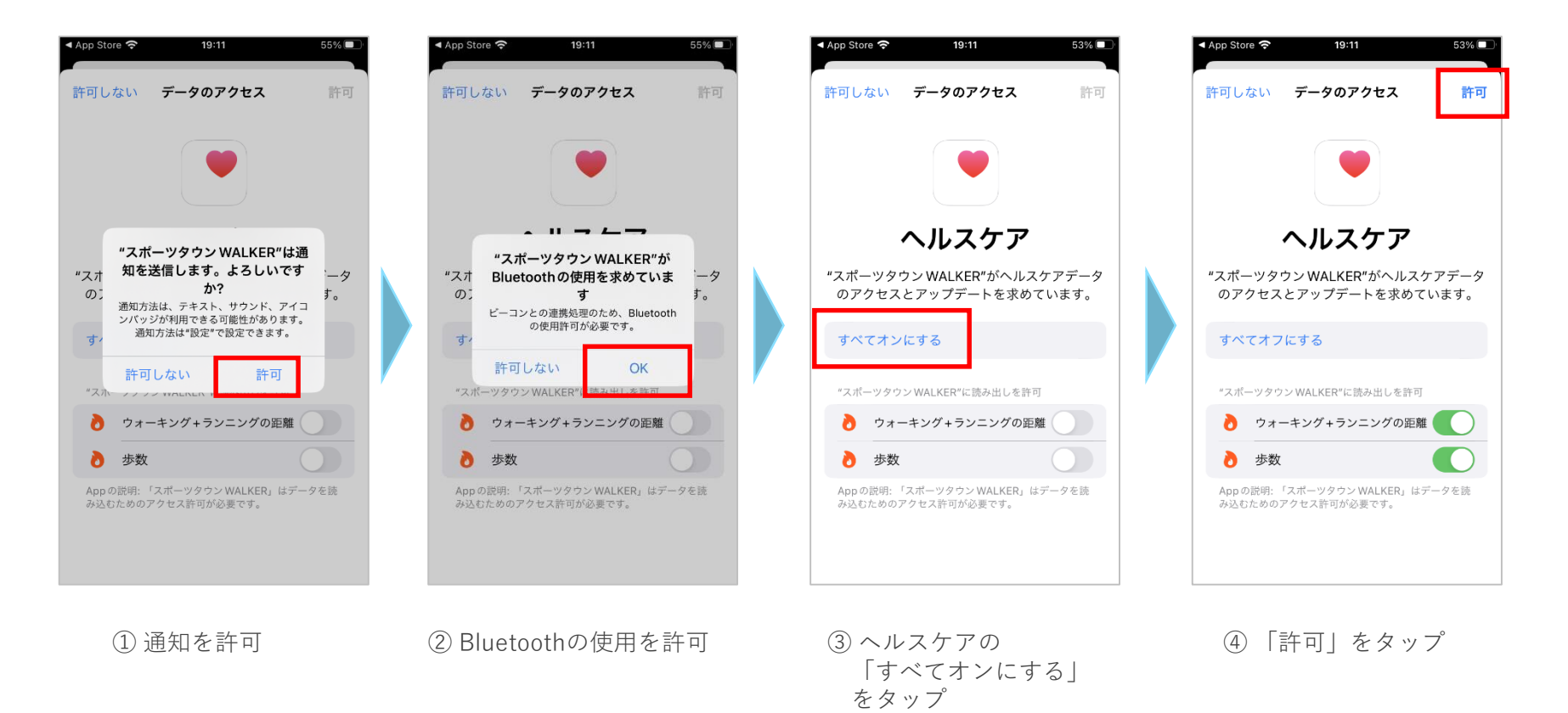

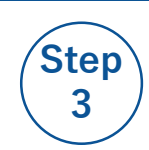

### ◆アプリ「スポーツタウンWALKER」を起動

【Android をご利用の方】

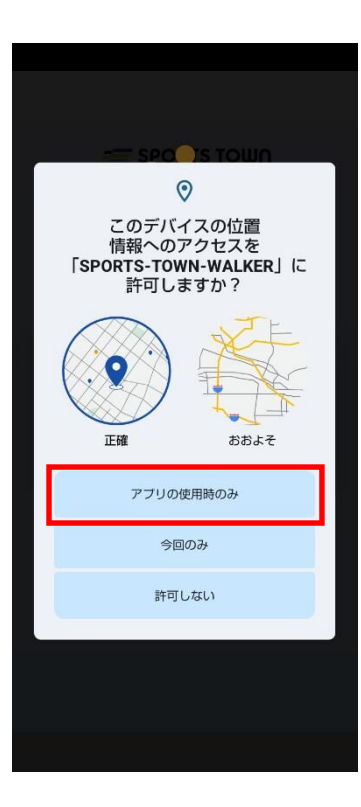

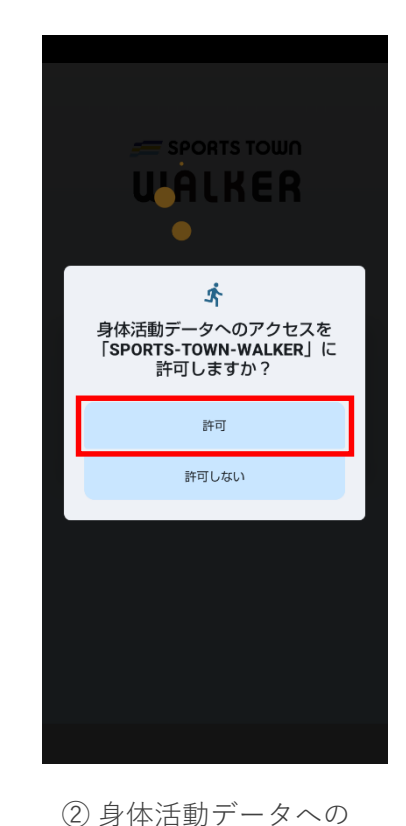

アクセスを許可

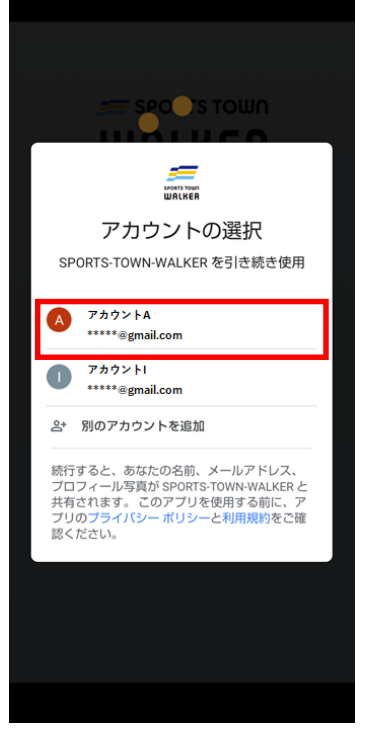

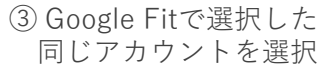

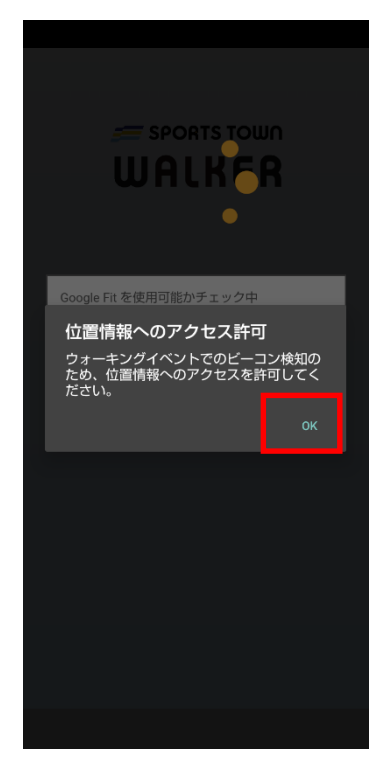

 ④ 位置情報へのアクセスを 許可

 位置情報への アクセスを許可

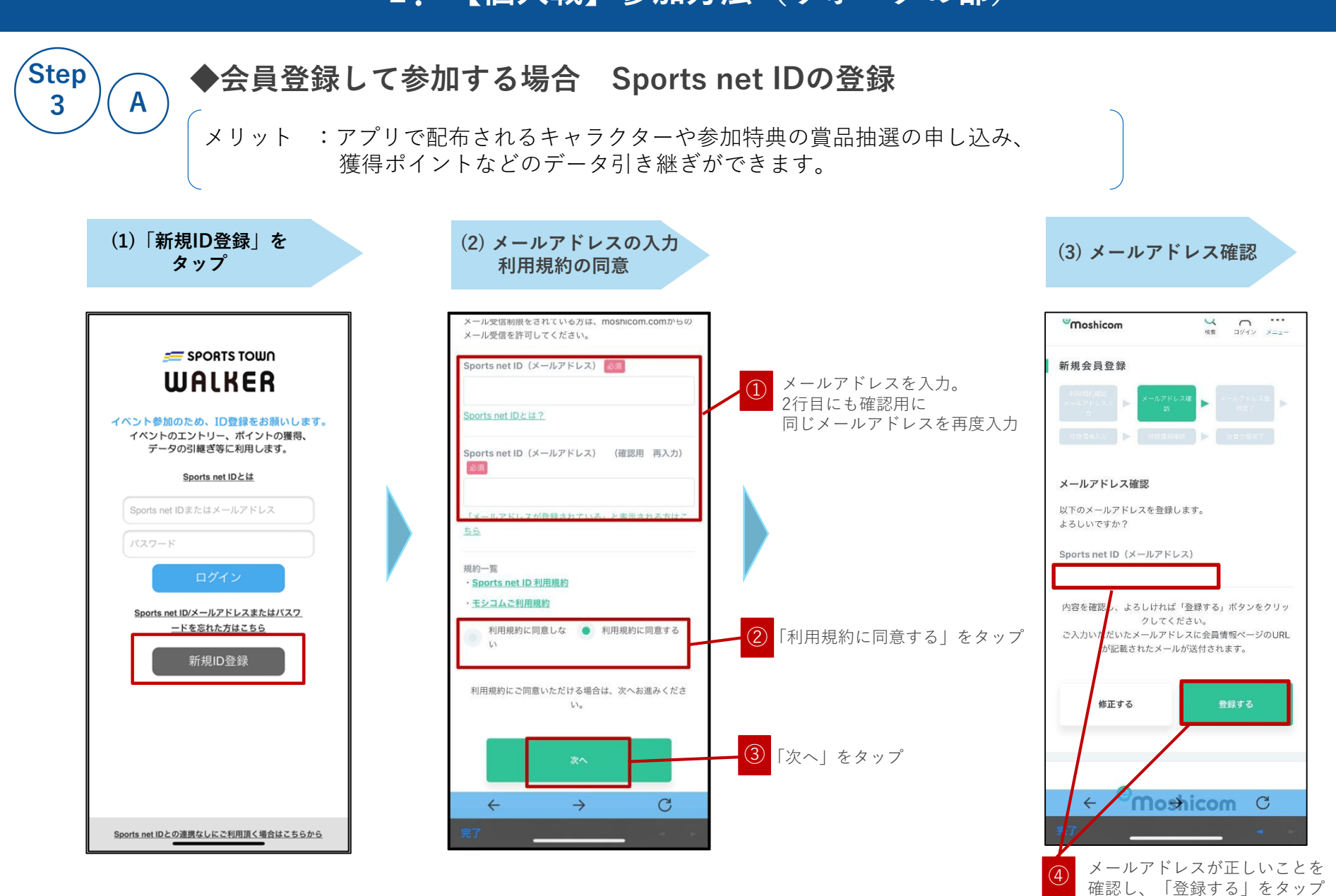

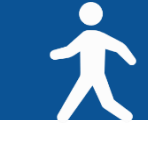

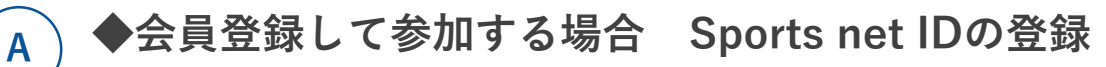

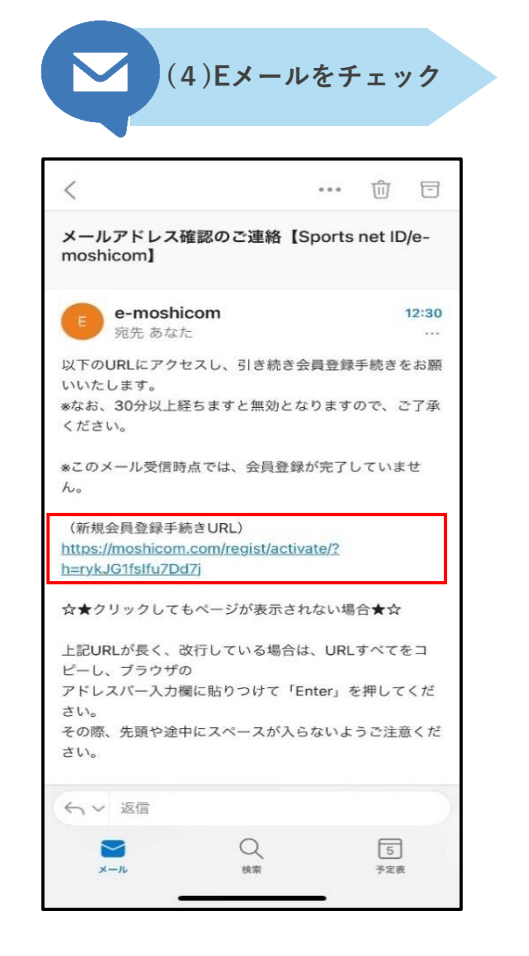

登録したメールアドレス宛に届いた 「メールアドレス確認のご連絡」のメールにある 「新規会員登録手続きURL」を開く

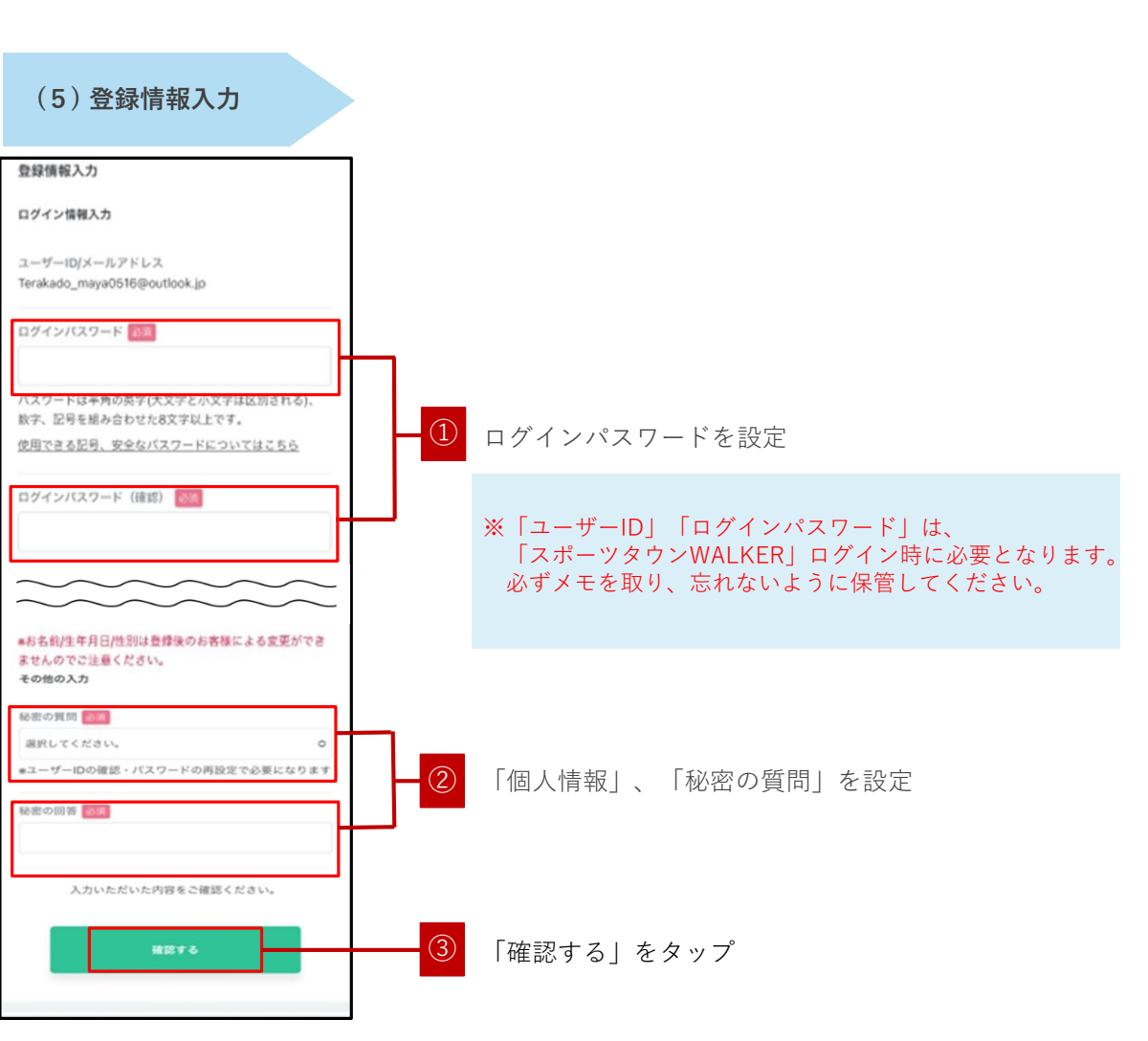

Step

3

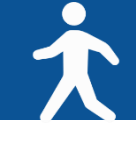

17:33

5

予定表

本登録が完了です。

◆会員登録して参加する場合 Sports net IDの登録

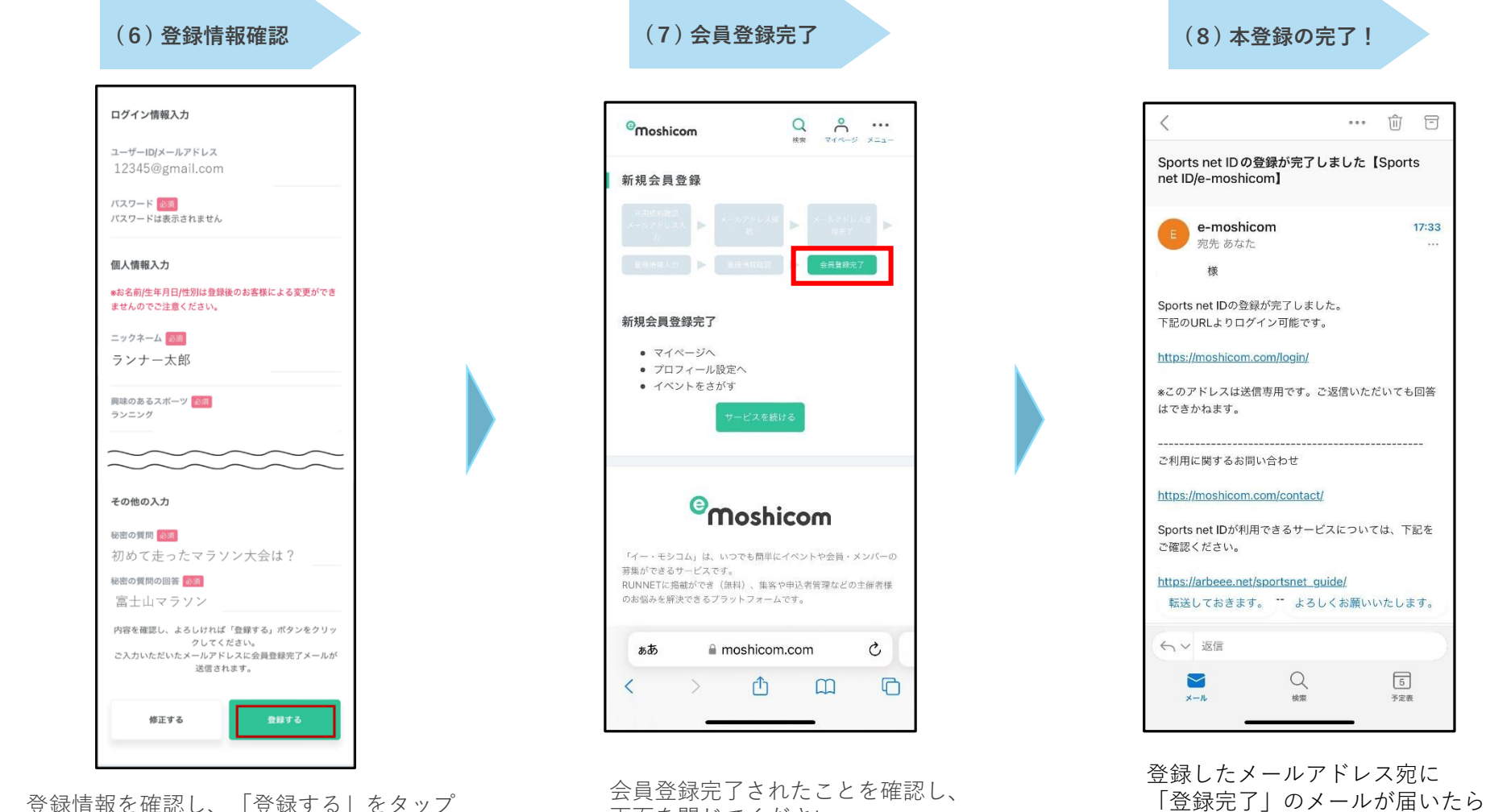

画面を閉じてください。

Step

3

Α

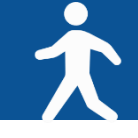

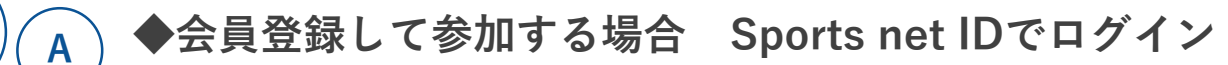

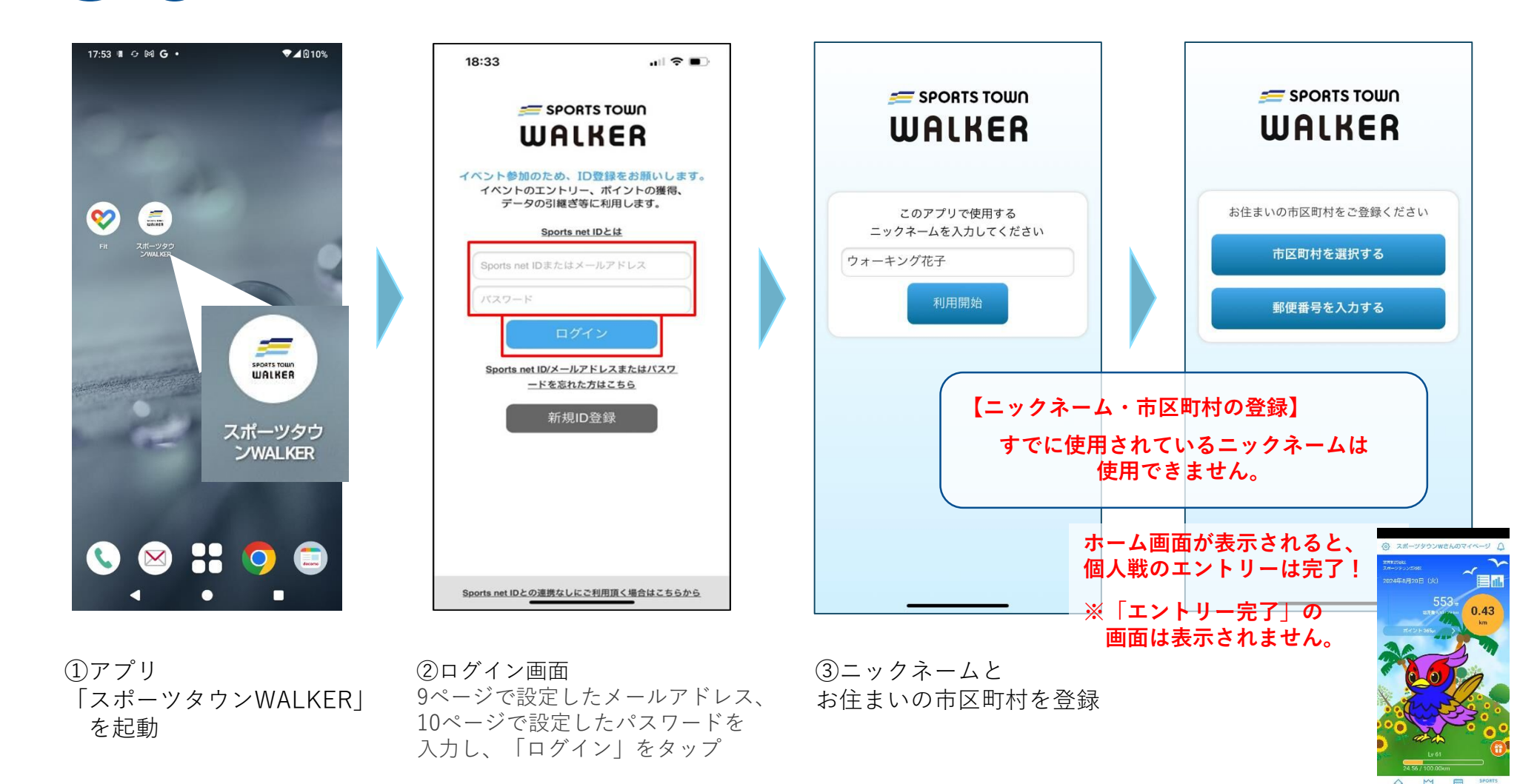

Step

3

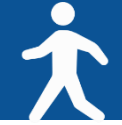

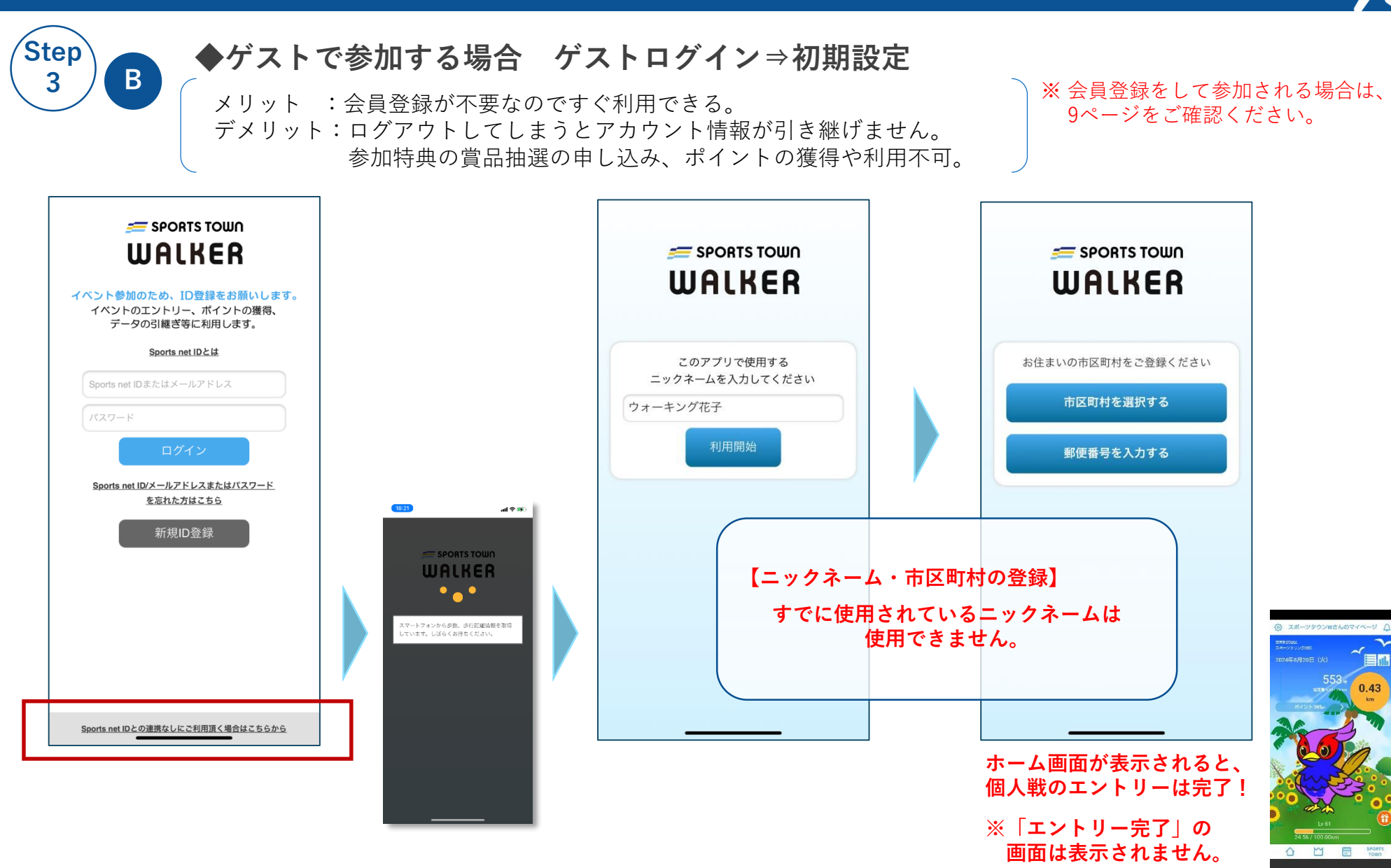

2. 【個人戦】ウォーキング開始とランキングの確認

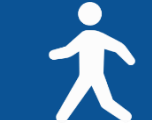

◆毎日アプリを起動して歩数を確認しましょう。

アプリを起動すると歩数/歩行距離のデータが登録されます。 毎日アプリを起動し最新データを反映させて、日々のランキングをお楽しみください! イベントの最終日には忘れず起動しましょう。

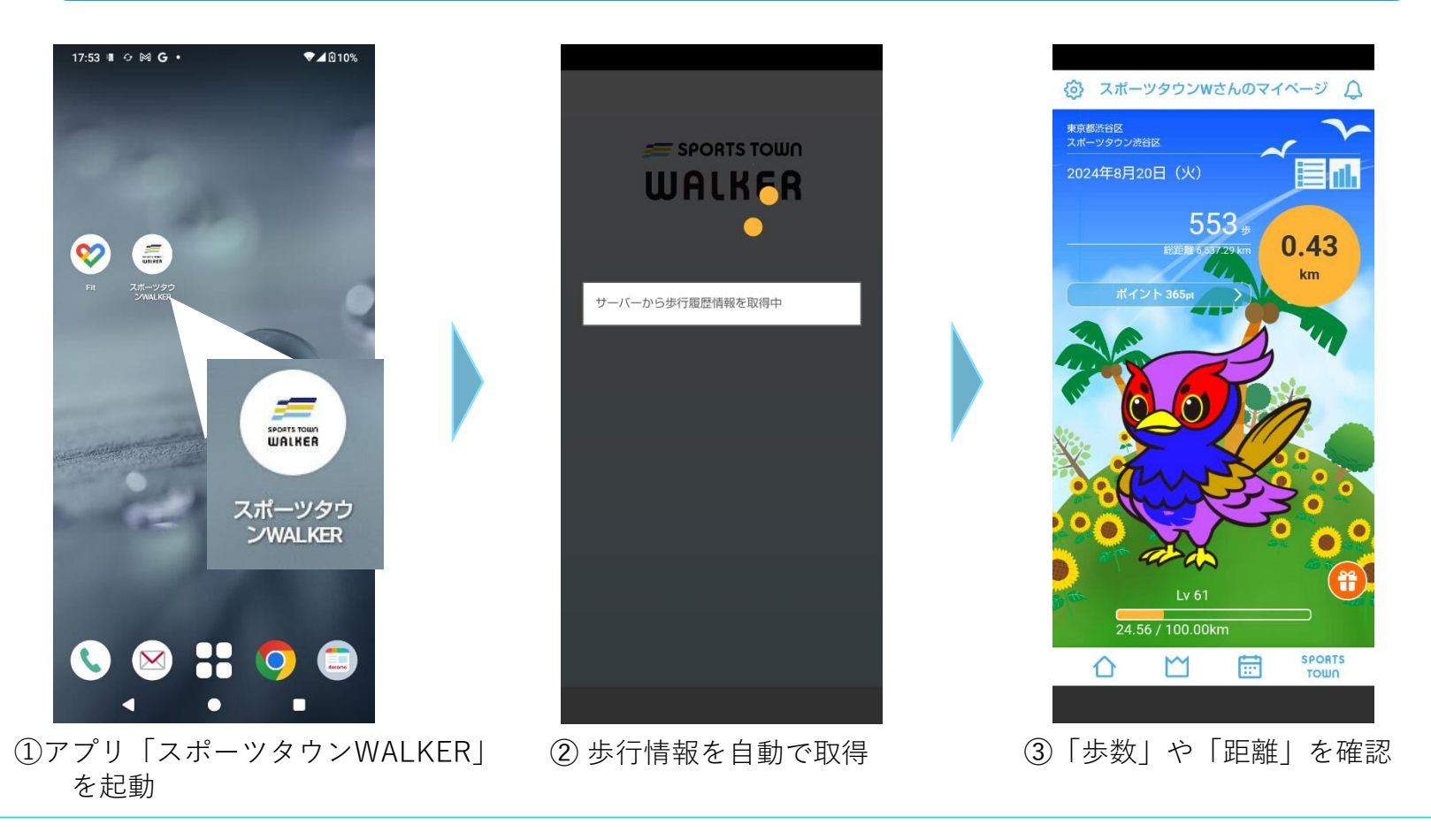

2. 【個人戦】ウォーキング開始とランキングの確認

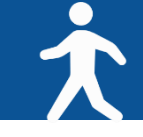

### ◆個人戦ランキングの確認

### ランキングはイベントのホームページからもご確認いただけます。

URL: <u>https://sportsnet-id.jp/pj/octoberrun2024/ranking</u>

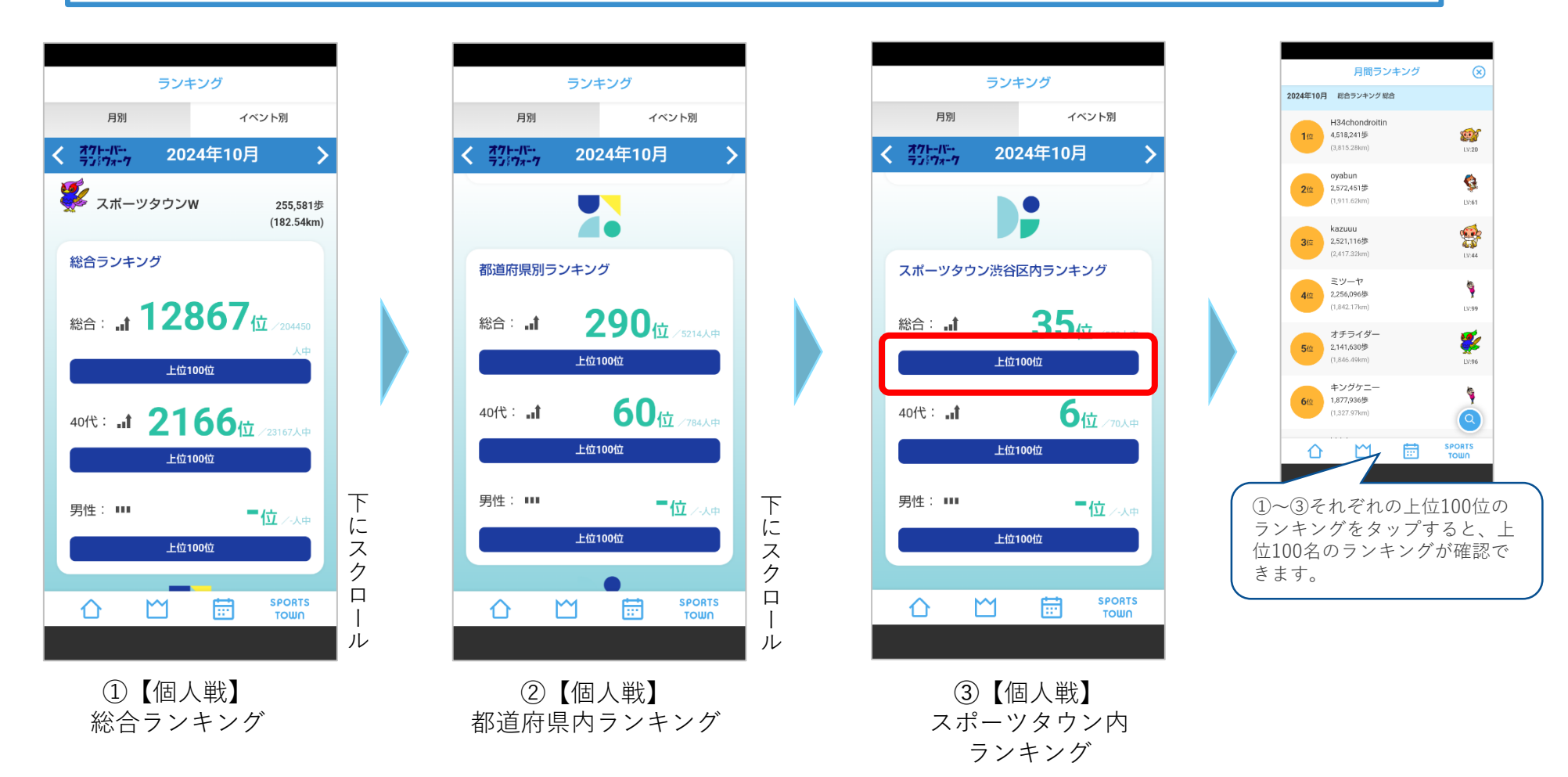

3. 【ふるさと対抗戦】参加方法

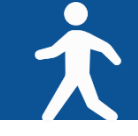

# ◆【ふるさと対抗戦】参加方法 ※【個人戦】の参加完了(アプリの設定完了)後に参加が可能となります。

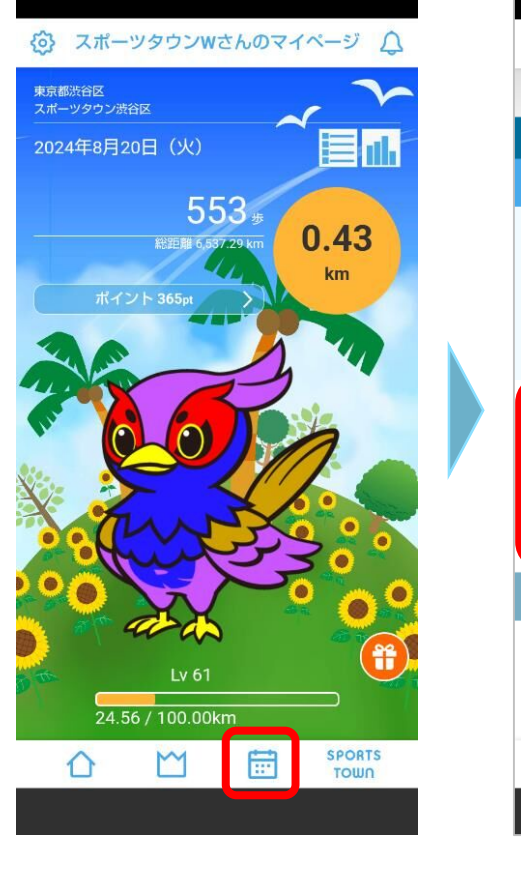

①カレンダーアイコンをタップ

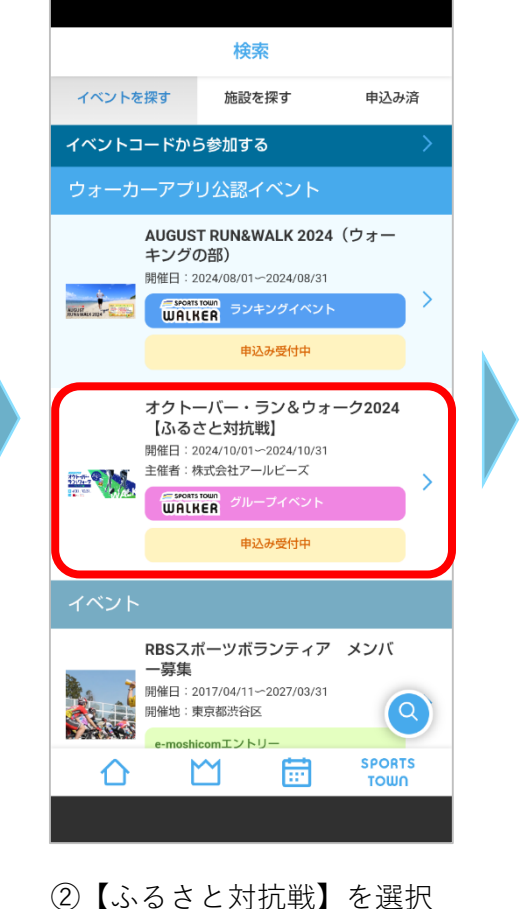

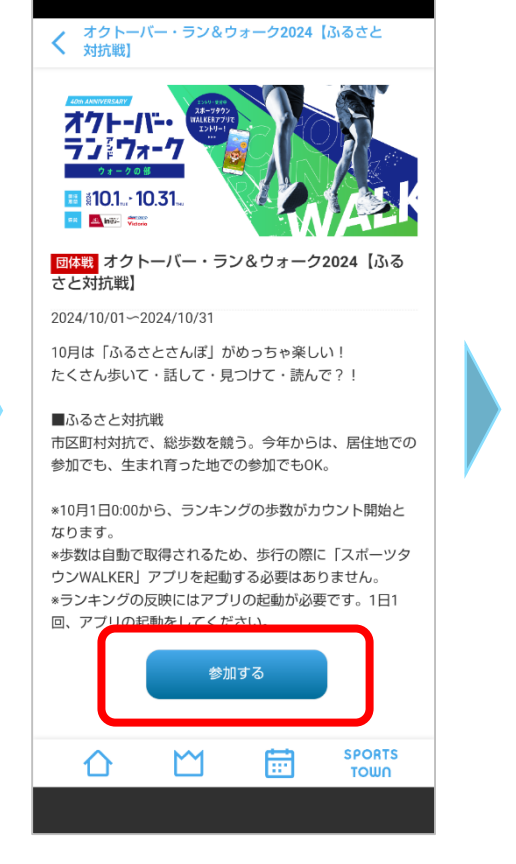

③ 「参加する」をタップ

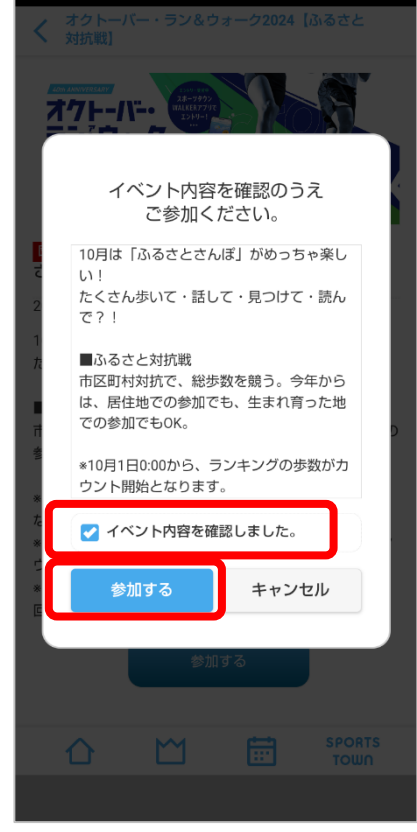

④イベント内容を確認後、チェックを入れ「参加する」タップ

Copyright 2024 R-bies Co., Ltd.

# 3. 【ふるさと対抗戦】参加方法

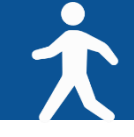

### ◆個人戦ランキングの確認

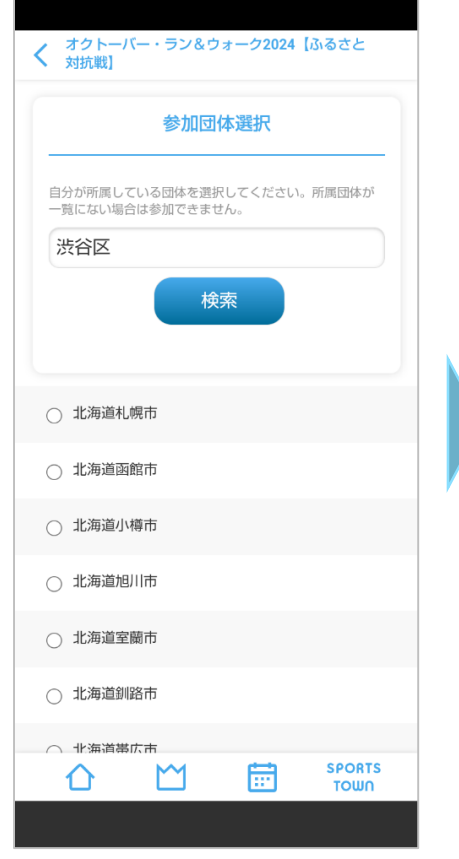

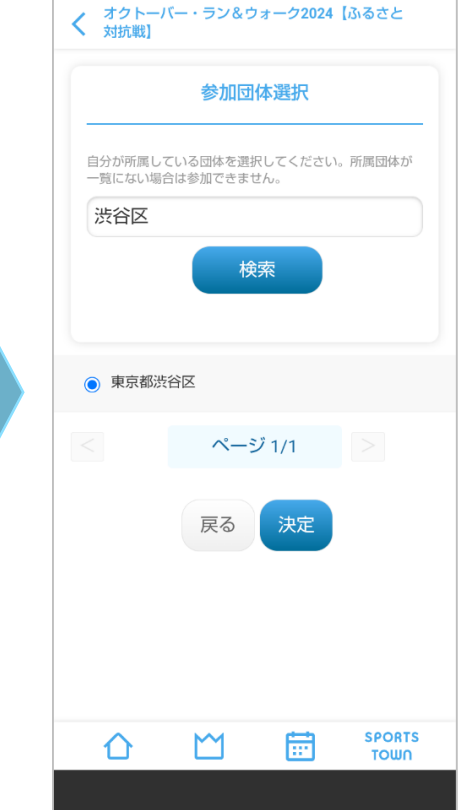

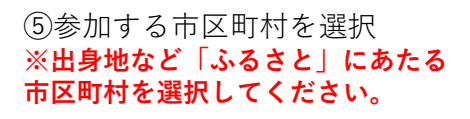

⑥市区町村を選択 市区町村名は検索できます。 く オクトーバー・ラン&ウォーク2024 【ふるさと 対抗戦】 あなたの所属団体 東京都渋谷区 🛃 団体名を表示する 所属団体を選択する イベント内のプロフィール プロフィール写真 ○ マイキャラクターを使う プロフィール写真を登録 自己紹介 SPORTS ገ .... τοωη

⑦「団体名を表示する」にチェッ

※プロフィール写真を登録できます。

クが入っていることを確認

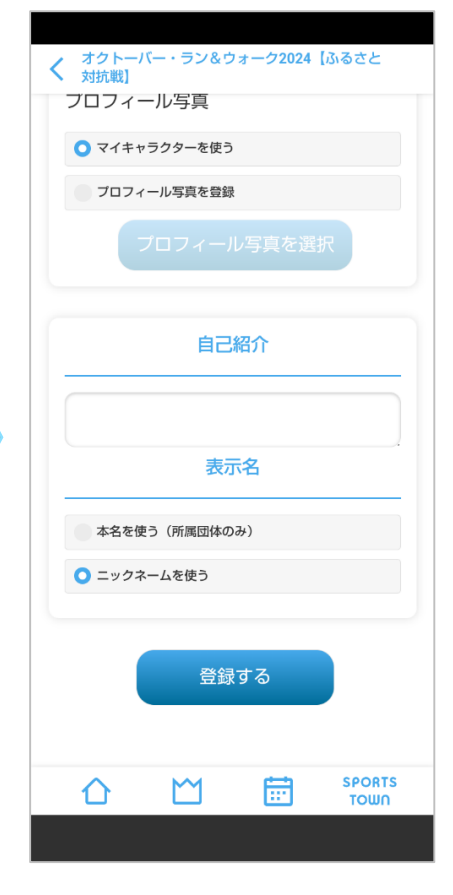

 ⑧「登録する」をタップ
 「自己紹介」はプロフィール画面 で表示されます。
 ※ゲスト参加の場合は「表示名」 は表示されません。

# 3. 【ふるさと対抗戦】参加方法

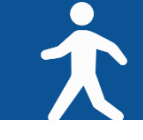

### ◆個人戦ランキングの確認

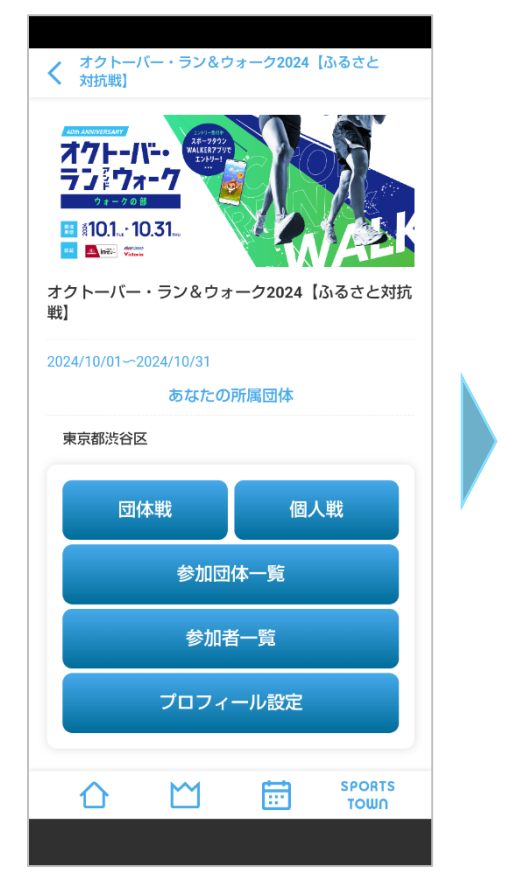

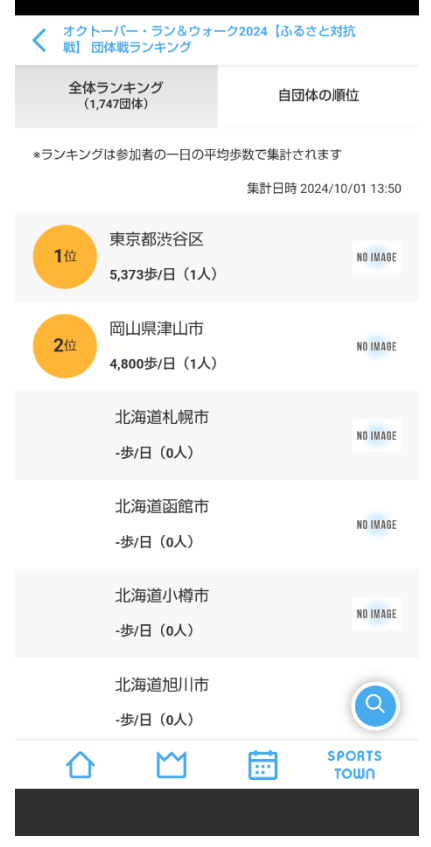

#### ⑨参加完了

「団体戦」「個人戦」をタップす ることでふるさと対抗戦のランキ ングを確認できます。

⑩ランキング ランキングはイベント開始日 以降に集計され表示されます。 以上でふるさと対抗戦へのエントリーは完了です。 10月の一カ月間、毎日歩いてアプリを起動しましょう。

# 4. 【AUTUMN WORLD WALK】参加方法

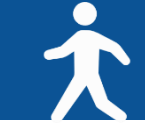

# ◆【AUTUMN WORLD WALK】参加方法 ※【個人戦】の参加完了(アプリの設定完了)後に参加が可能となります。

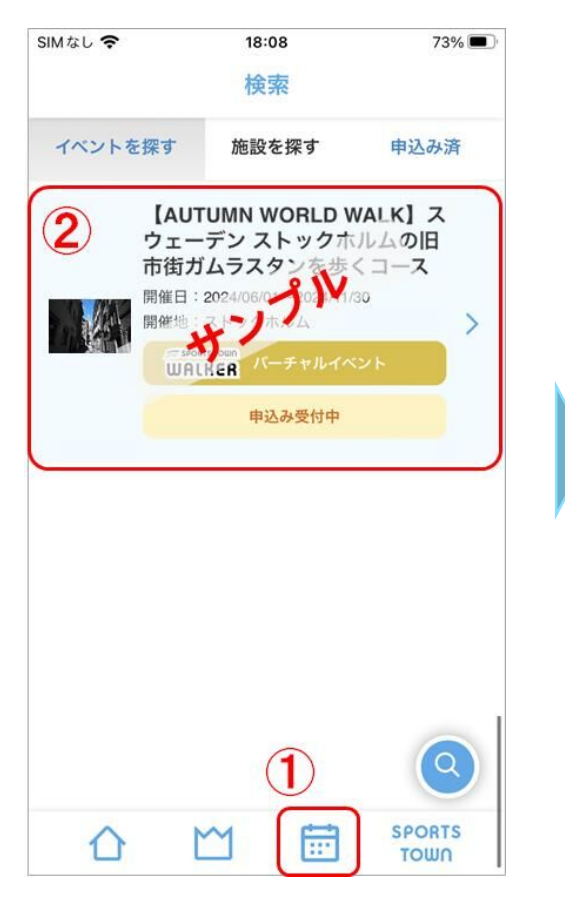

①カレンダーアイコンをタップ
 ②ウォーカーアプリ公認イベン
 ト「【AUTUMN WORLD
 WALK】○○○○○」を選択。

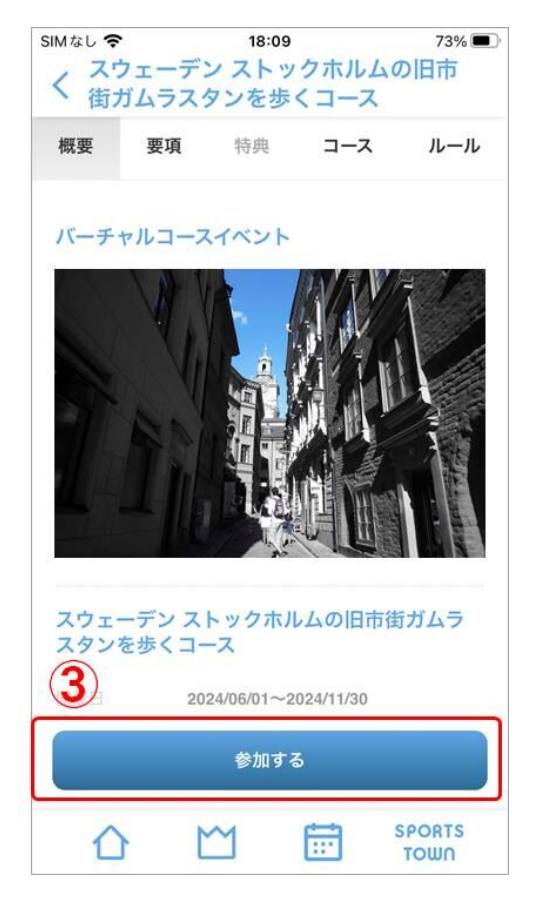

③「参加する」をタップ

AUTUMN WORLD WALKのイベントは、エント リー期間中のみ表示されます。 4都市の各コースのエントリー期間および開催期 間は異なりますので、ご注意ください。

イベントのエントリー情報は、イベントHP上で 告知します。

https://preview.sportsnet-id.jp/pj/october/aww

# 4. 【AUTUMN WORLD WALK】参加方法

74%

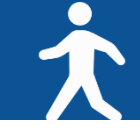

### ◆【AUTUMN WORLD WALK】参加方法

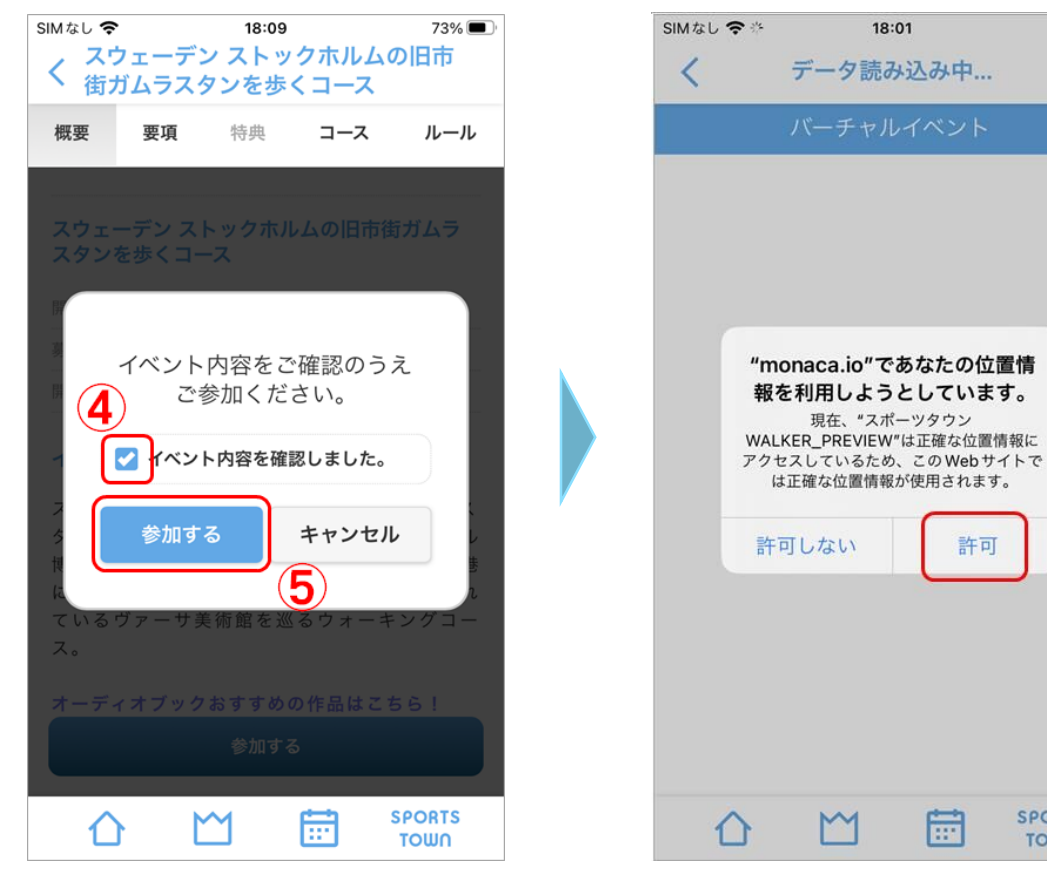

④イベント内容を確認後、 チェックを入れ、⑤「参加する」 タップ

上記のようなダイアログが表示 された場合は、「許可」を選択

許可

SPORTS

TOWN

# 4. 【AUTUMN WORLD WALK】参加方法

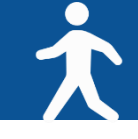

### ◆コース上の現在地を確認する方法

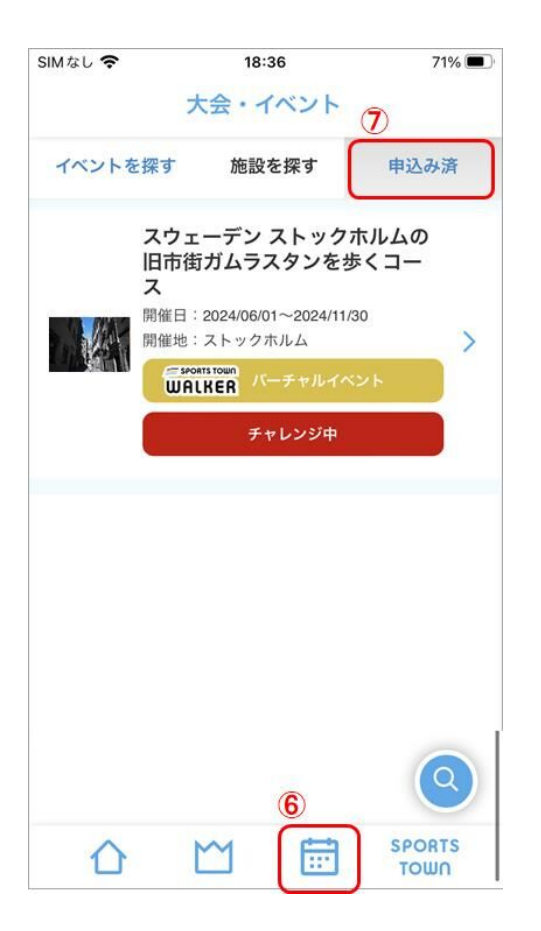

⑥カレンダーアイコンをタッ プし、⑦申込み済のタブを タップ

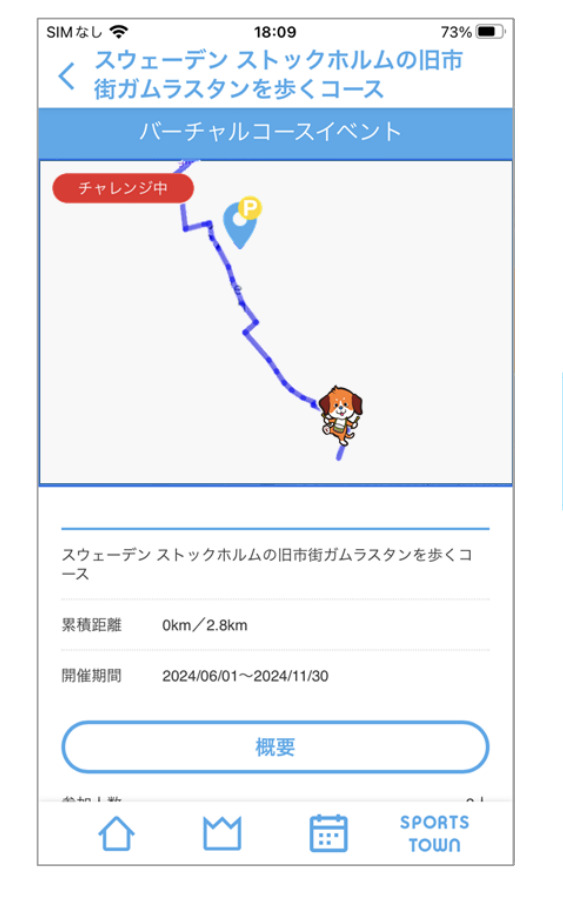

地図上にキャラクターが表示され、 現在地を確認することができます。

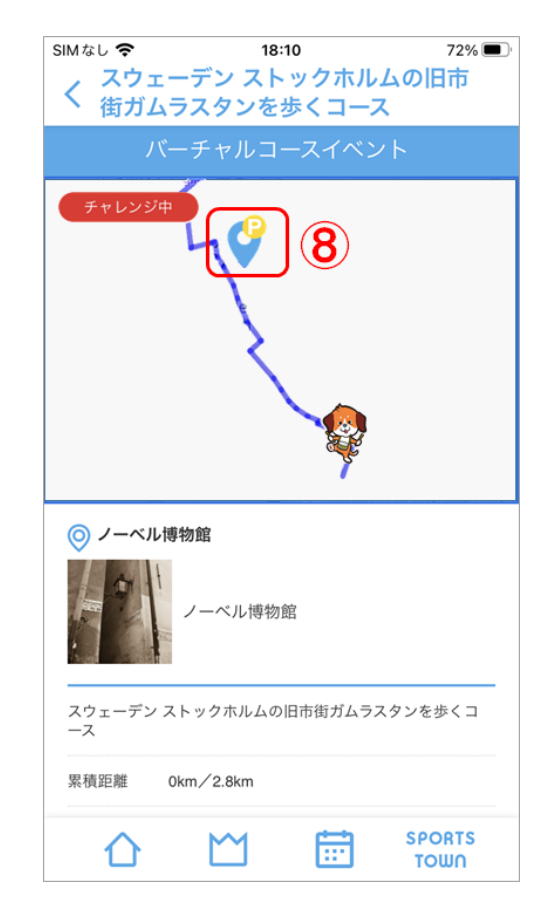

コース上には、スポットがありま す。⑧スポットのアイコンをタッ プすると、そのスポットの情報が 表示されます。

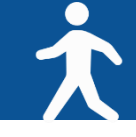

### ◆コースの完歩と完歩証

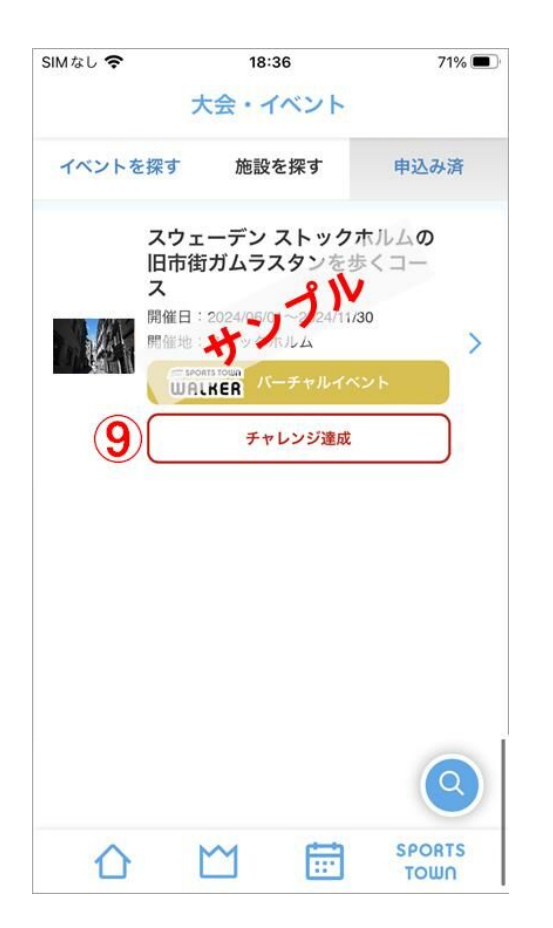

コースを踏破すると、 ⑨「チャレンジ達成」となり ます。

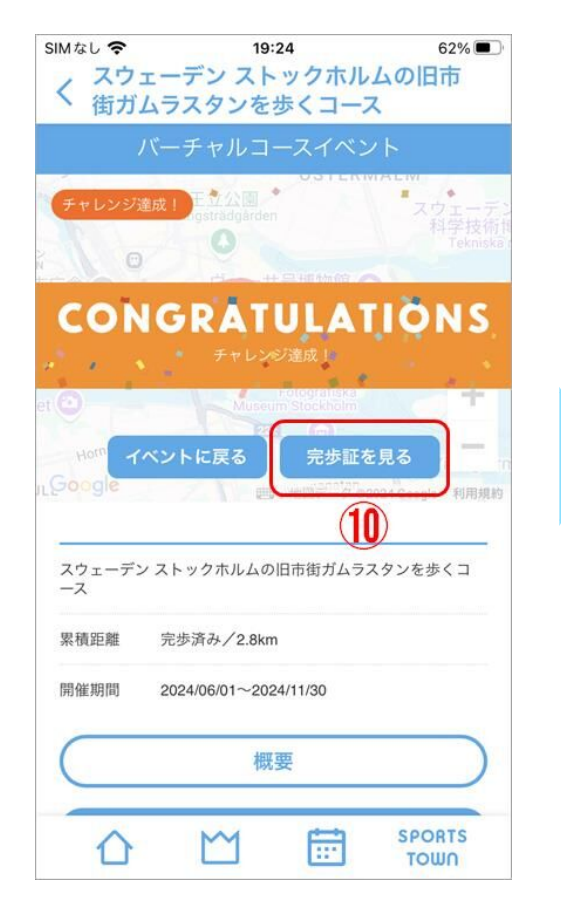

チャレンジ達成した場合、イベン ト画面にはチャレンジ達成と表示 され、⑩「完歩証を見る」をタッ プすると

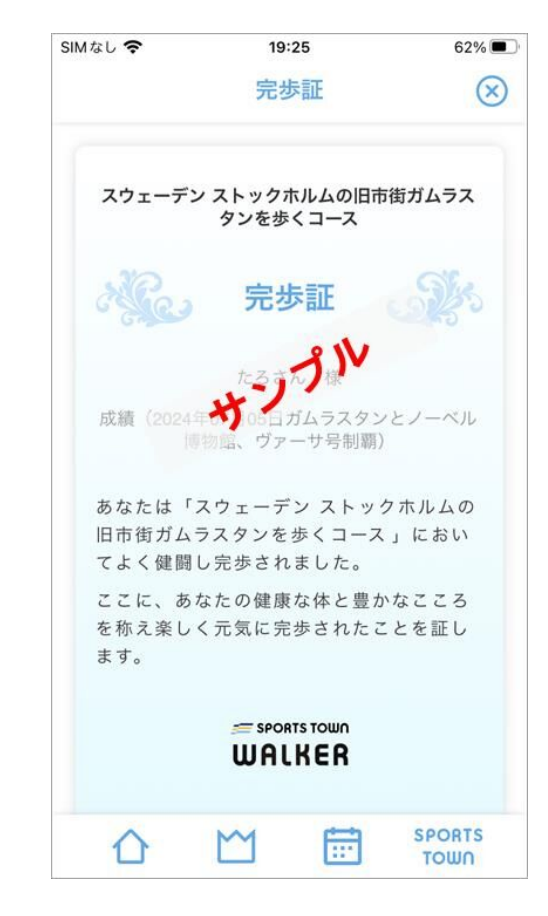

「完歩証」が表示されます。開催 期間中に達成した場合にのみ発行 されます。

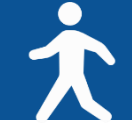

## ◆【iOS】をご利用の場合

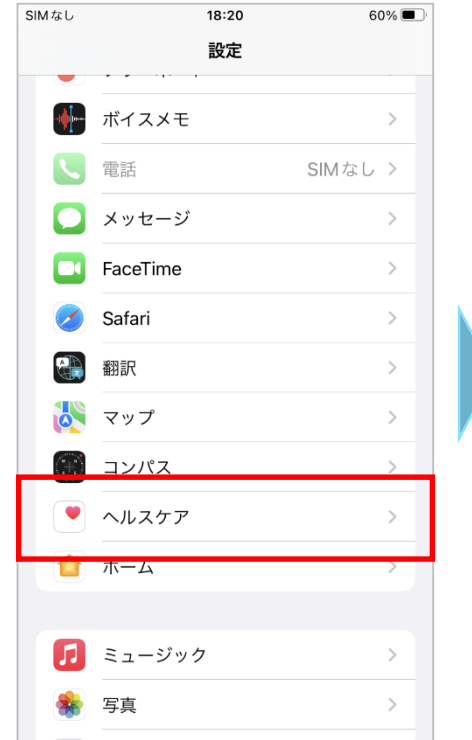

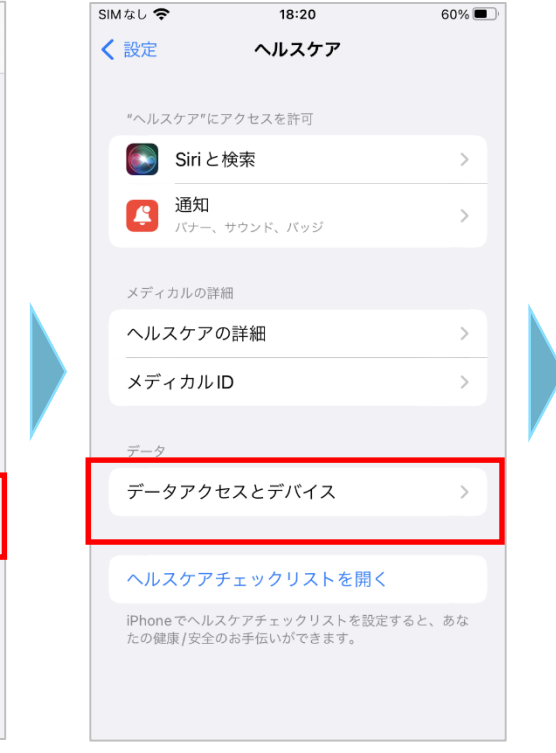

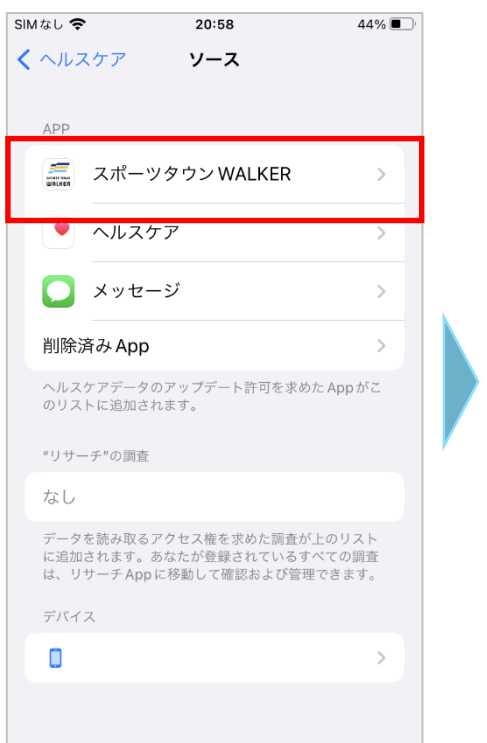

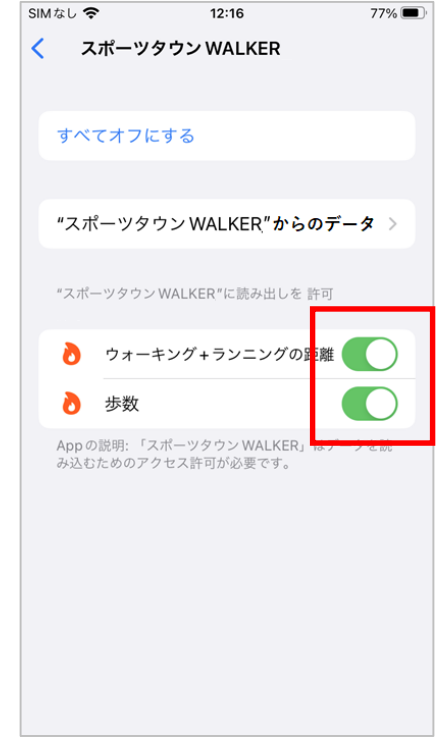

 記定」から 「ヘルスケア」をタップ

②「データアクセスと デバイス」をタップ

③「スポーツタウンWALKER」
 をタップ

④「ウォーキング+ランニングの距離」「歩数」がONになっているか確認

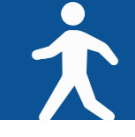

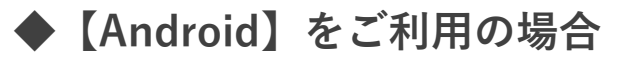

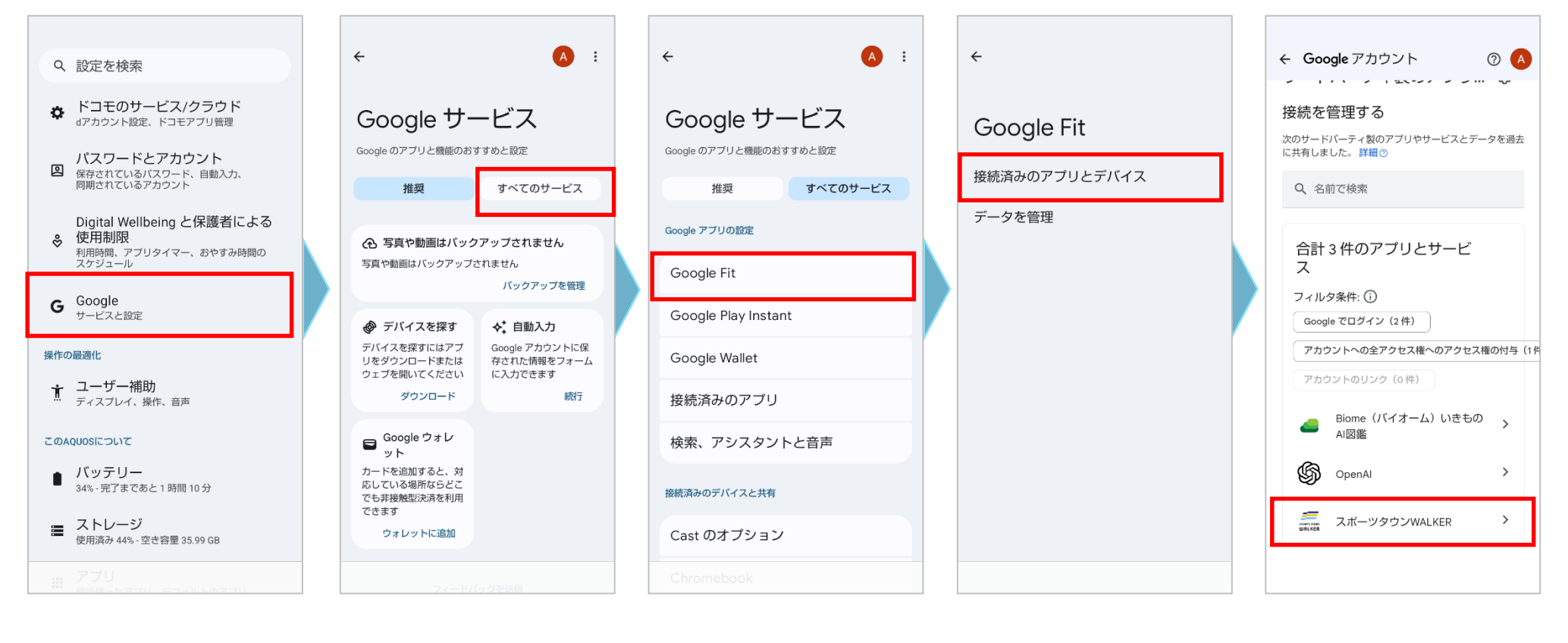

 ①「設定」から
 ②「すべてのサービス」
 ③「Google Fit」をタップ
 ④「接続済みのアプリ
 ⑤スポーツタウンWALKER が とデバイス」を
 表示されていることを確認 タップ
 ※表示されない場合は、

次のページをご確認ください。

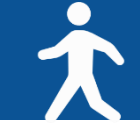

◆【Android】をご利用の場合(24ページの⑤で「スポーツタウンWALKER」が表示されない場合)

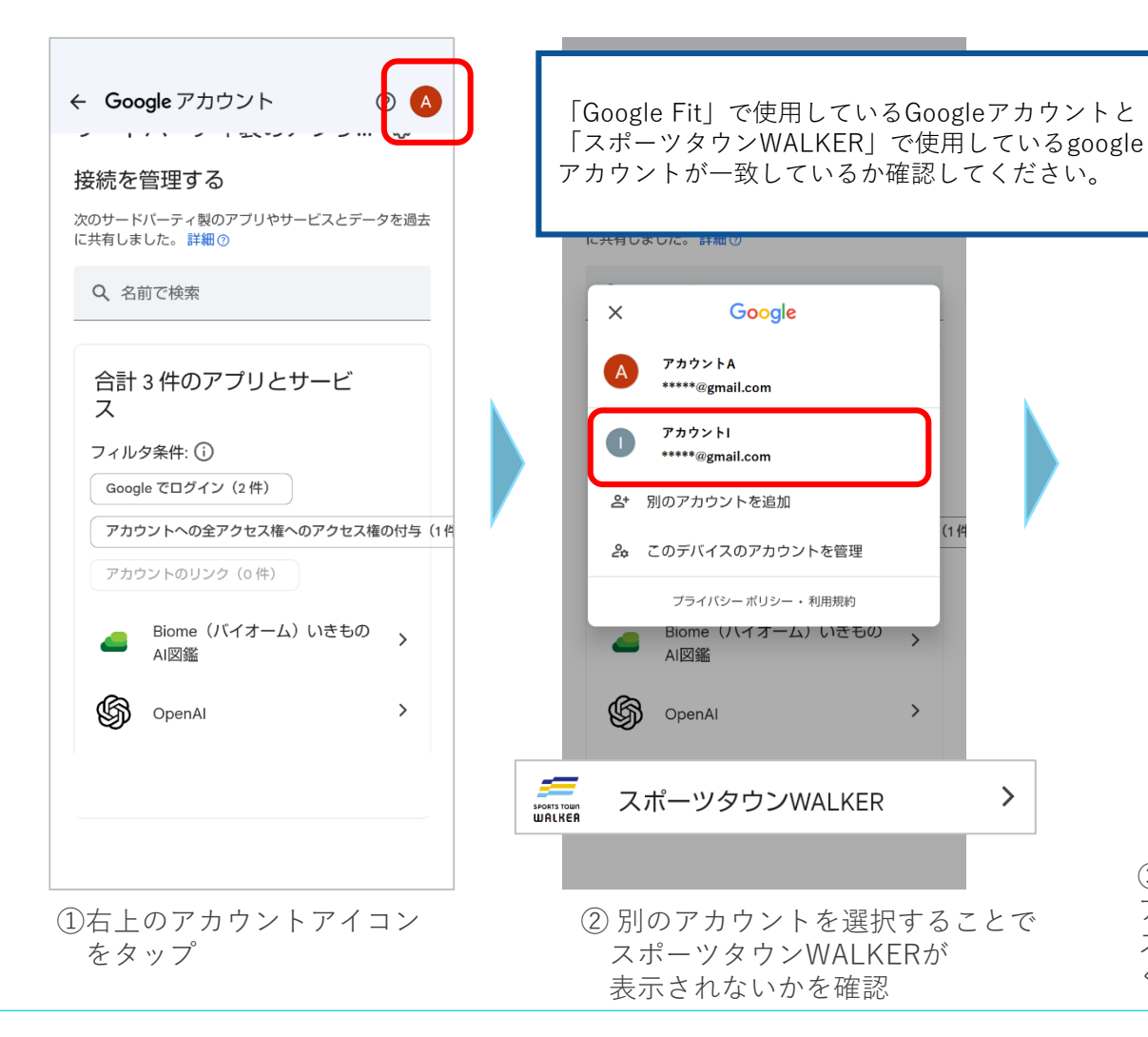

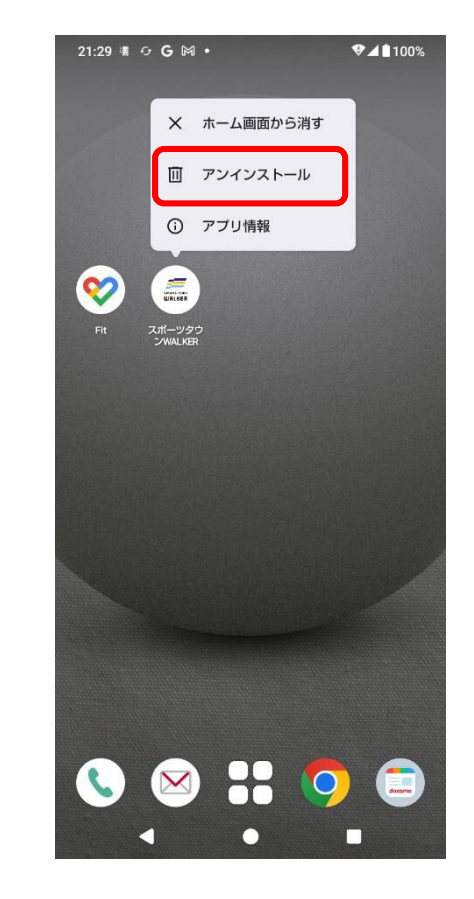

③ 別のアカウントを選択することで表示される場合は、 アプリをアンインストールし、Step2(6ページ)の スポーツタウンWALKERのインストールからやり直して ください。

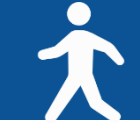

### ◆それでも歩数が正常にカウントされない場合

【iPhone】下記の順でお試しください
①スポーツタウンWALKERのアプリをアンインストール
②端末再起動
③スポーツタウンWALKERのアプリを再インストール
④ヘルスケアとの連携
⑤「ウォーキング+ランニングの距離」「歩数」がONになっているか確認
それでも連携されない場合は、「ウォーキング+ランニングの距離」はチェックせず「歩数」のみを連携
※距離については1歩=80cmとして自動登録されます。
【Android】下記の順でお試しください
①スポーツタウンWALKERのアプリをアンインストール
②端末再起動

③スポーツタウンWALKERのアプリを再インストール

※Androidの「設定」から「google」→「すべてのサービス」→「Google Fit」→「接続済みのアプリとデバイス」の順に タップし、「スポーツタウンWALKER」が表示されていることをご確認ください。 それでも「スポーツタウンWALKER」が表示されない場合は、「Google Fit」で使用しているGoogleアカウントと「スポー ツタウンWALKER」で使用しているgoogleアカウントが同じであることをご確認ください。

上記でも改善されない場合、アプリのバージョンが最新ではない可能性があります。 最新ではなかった場合、アップデートしていただき再度ログインをお願いいたします。

▼バージョン確認方法

ホーム > 左上の歯車マークをタップ > 一番下に記載されている「スポーツタウン Ver.X.X.X」

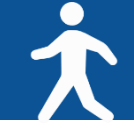

### ◆それでもカウントされない場合

端末のメモリがひっ迫していたり、連携する歩行情報が多いなどの理由で、歩行情報のアップロードが途中停止している可能 性があります。

①スポーツタウンWALKERアプリをアンインストール

②タスクキルで起動中の他アプリをすべて終了(メモリ不足の可能性があるため)

※タスクキルとは、バックグラウンドで起動された状態のアプリを強制終了させる操作のことです。

③端末を再起動

④スポーツタウンWALKERアプリを再インストール

⑤ヘルスケアは「歩数」をオン、「ウォーキング+ランニングの距離」はオフにして連携(※歩行距離は歩数から算出して登録 します)

⑥Sports net IDと連携

※歩数の反映までに時間がかかる可能性がございますが、スポーツタウンWALKERが画面に表示されている状態のまま お待ちください 6. オクトーバー・ラン&ウォーク2024 に関するお問い合わせ

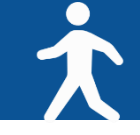

### 【イベント内容に関するお問い合わせ】

オクトーバー・ラン&ウォーク事務局

〒150-0001

東京都渋谷区神宮前2-4-12 DT 外苑 株式会社アールビーズ内

・メールアドレス: october@runners.co.jp

【アプリに関するお問い合わせ】

arbeeeオンラインシリーズ アプリサポートセンター

・メールアドレス:arbeee-apps@runners.co.jp

◆イベントホームページ

https://sportsnet-id.jp/pj/octoberrun2024